## การแก้ไขข้อมูลในระบบ HIS

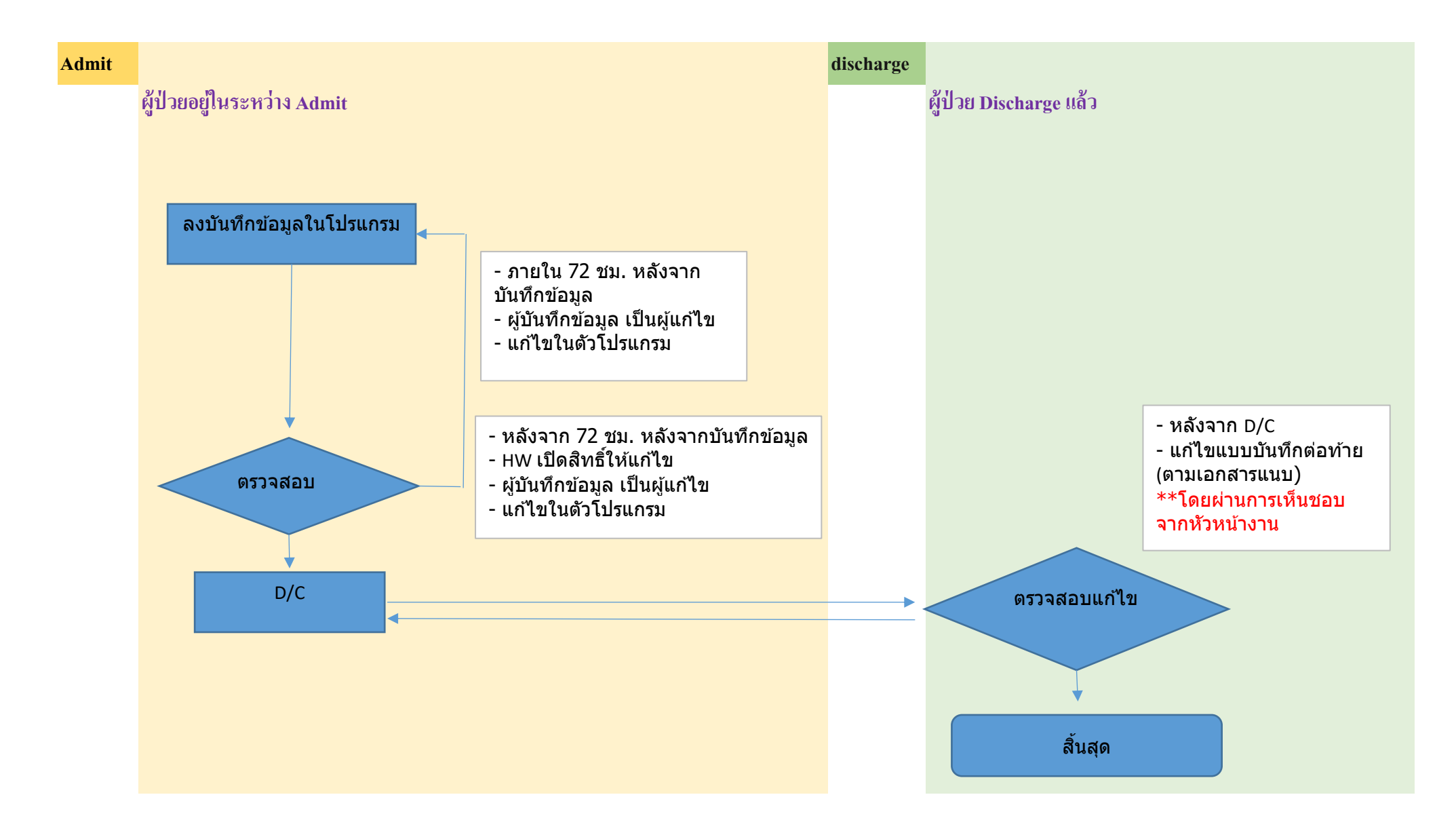

## ้วิธีปฏิบัติกรณีการเพิ่ม/แก้ไขประวัติการรักษาพยาบาลหลังสิ้นสุดการรักษา

 เข้าโปรแกรม NurseIPD> F6 แสดงข้อมูลอื่นๆ> เพิ่มประวัติการรักษาหลัง สิ้นสุดการรักษา

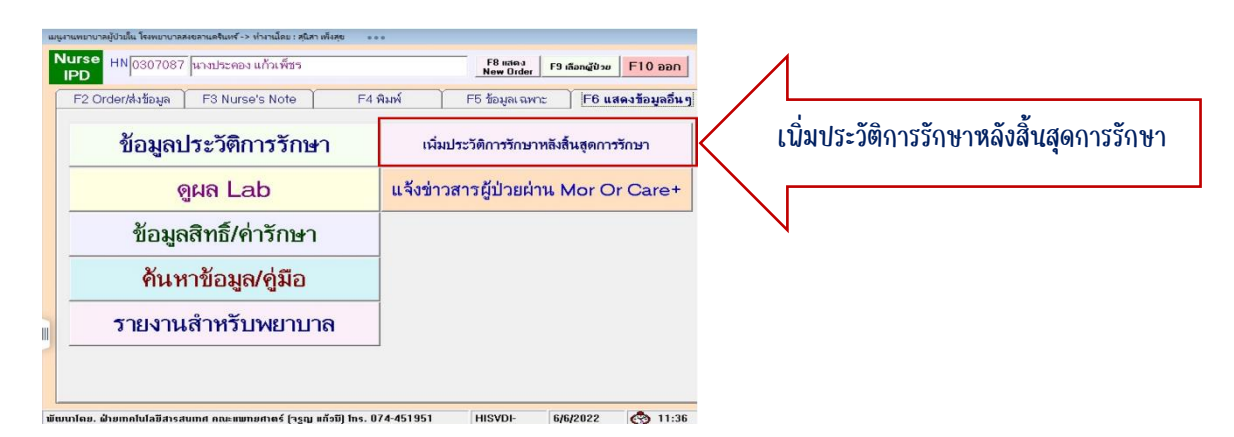

หรือเข้าโปรแกรม HISVIEWS > F12 คู่มือ/สอบถาม

| ประเกรมพยาย                                               | กลผู้ป่วยใน หอผู้ป | าย อายุรกรรมหญิง ทำงานโดย : | สุนิสา เพ็งสุข  | •••                          |                      |                     |   |           |                   |
|-----------------------------------------------------------|--------------------|-----------------------------|-----------------|------------------------------|----------------------|---------------------|---|-----------|-------------------|
| ** ไม่ไปเครื่อง BackUp ป้อมูล ** Set/ยกเลิก เครื่องBackUp |                    |                             |                 |                              |                      | ^                   |   |           |                   |
| เดียง                                                     | HN                 | ชื่อผู้ป่วย                 | แพทย์ St        | aff   หมายเหตุ (สีแด ^       |                      |                     |   |           |                   |
| ด01                                                       |                    |                             |                 | ใช้สิทธิ์สุขภาพถ้            |                      |                     |   |           |                   |
| Ø02                                                       |                    |                             |                 | ใช้สิทธิ์สุขภาพถ้            |                      |                     |   |           |                   |
| g03                                                       |                    |                             |                 | ใช้สิทธิ์ไบส่งตัว            |                      |                     |   |           |                   |
| g04                                                       |                    |                             |                 | ใช้สิทธิ์ประกันสั            |                      |                     |   |           |                   |
| Ø05                                                       |                    |                             |                 | ใช้สิทธิ์ใบส่งตัว            |                      | _                   |   |           |                   |
| g06                                                       |                    |                             |                 | ใช้สิทธิ์ใบส่งตัว            |                      |                     |   |           |                   |
| g07                                                       |                    |                             |                 | ใช้สิทธิ์ใบส่งตัว            |                      | v                   |   |           |                   |
| Ø08                                                       |                    |                             |                 | ใช้สิทธิ์ประกันสั            | F5 รับ Orde          | อr การรักษา         |   |           |                   |
| ø09                                                       |                    |                             |                 | ใช้สิทธิ์สุขภาพถ้            | E6 Nurs              | e's Note            |   |           |                   |
| ด10                                                       |                    |                             |                 | ใช้สิทธิ์ใบส่งตัว            | 10 11013             | 5 3 11010           |   | 27        |                   |
| ด11                                                       |                    |                             |                 | ใช้สิทธิ์UC car              | F7 สิ่งOrde          | er/ส่งข้อมูล        |   | 1         |                   |
| ด12                                                       |                    |                             |                 | ใช้สิทธิ์สุขภาพถ้            | F3 บันทึกการรั       | ักษา รพ สนาม        | / |           |                   |
| ด13                                                       |                    |                             |                 | ใช้สิทธิสุขภาพถ์             |                      |                     |   |           |                   |
| ด14                                                       |                    |                             |                 | ไข้สิทธิ์ไบส่งตัว            | F8 ພື້ນພໍ/ນ້ອນລາລພາະ | F9 ഒയര Lab          |   |           |                   |
| ด15                                                       |                    |                             |                 | ไข้สิทธิสุขภาพด้             | F11 ประวัติการรักษา  | F12 ຄໍ່ມືອ/ສອນຄານ   | K | <u> </u>  | / ดมิล/สลาเถาม    |
| ด16                                                       |                    |                             |                 | ไข้สิทธิสุขภาพถ้             | nana New Order       | Refresh hont        |   | tion ( T) | and and and a lot |
| ด17                                                       |                    |                             |                 | ใช้สิทธิ์สุขภาพถ้            | รายงาน Dashboard     | เปลี่ยน User/Pin    |   |           |                   |
| ต18                                                       |                    |                             |                 | ไข้สิทธิ์สุขภาพด้ 🗸          | แผลกดทับ Dashboard   | อ่านข้อมูล BackUp   |   |           |                   |
| < > · · · · · · · · · · · · · · · · · ·                   |                    |                             |                 |                              | Incident Benort      | นับทึกเก้า/ออกทำงาน |   | V         |                   |
| เตียงรวม 31 (กำลังจะว่าง 1)                               |                    |                             |                 |                              | con putition         | E10 ann             |   |           |                   |
| เขียว=ส่งการ                                              | เจ้น ชมพู=การเจ้น  | รับสำเห็นการ น้ำเงิน=รอญา   | ติติตต่อการเงิน | น้ำตาล=การเงินดำเนินการเสร็จ | 51031010000          | 10 990              |   |           |                   |

2. กด Tαb F6 งานเฉพาะ เลือกเมนู เพิ่มประวัติรักษาหลังสิ้นสุดการรักษา

| F1 ประวัติรักษา                                     | F2 บันทึก<br>ทางการพยาบาล F3 ผล Le | ab F4 ลิทธิ์/ค่ารักษา F5 ค้นทา/คู่มือ F | 6 งานเฉพาะ F7 วิรัย<br>ศึกษาเรียนรู้ F8 รายงาน |    |                        |
|-----------------------------------------------------|------------------------------------|-----------------------------------------|------------------------------------------------|----|------------------------|
| ส่ง/ดอบ                                             | ปลงนาม ใบ Consult                  | ระบบ Incident Report                    | ระบบ Psychiatry Unit                           |    |                        |
| แสดงข้อ                                             | อมูลผู้ป่วยส่ง Consult             | ระบบเฝ้าระวังการดิดเชื้อ                | າະນນ Pharmacist's Record                       | 1. | กด F6 งานเฉนาะ         |
| ไขแฟ้มค้างสรุป (ผู้ป่วยใน)<br>2 ไวยในส่งแพทย์ Audit |                                    | สั่ง Lab เฝ้าระวังการดิดเชื้อ           | ระบบข้อมูลโรคผู้ป่วยนอกเพื่อส่งเบิก            | 2. | เลือก เนิ่มประวัติรักษ |
|                                                     |                                    | ระบบ Anesthetic Record                  | ระบบประเมินภาวะโภชนาการผู้ป่วย                 |    |                        |
| บนทกข้                                              | ข้อมูลฟอร์ม ปกส.มอ.1               | ระบบເຝົ້າຄືດຕານກາรรักษาผู้ป่วยรายกลุ่ม  | ระบบงานเวชศาสตร์ฟื้นฟู (Staff)                 |    | หลังสินสุดการรักษา     |
| เพิ่มประวัดิ                                        | จิรักษาหลังสิ้นสุดการรักษา         | ผู้บริหาร รพ. อนุมัดิการช่วยเหลือ       | บันทึกข้อมูลเวลาเข้า/ออกการทำงาน               |    |                        |
|                                                     |                                    | ระบบข้อมูลลูกหนี้โรงพยาบาล              |                                                |    |                        |

## 3. เลือกผู้ป่วย OPD หรือ IPD

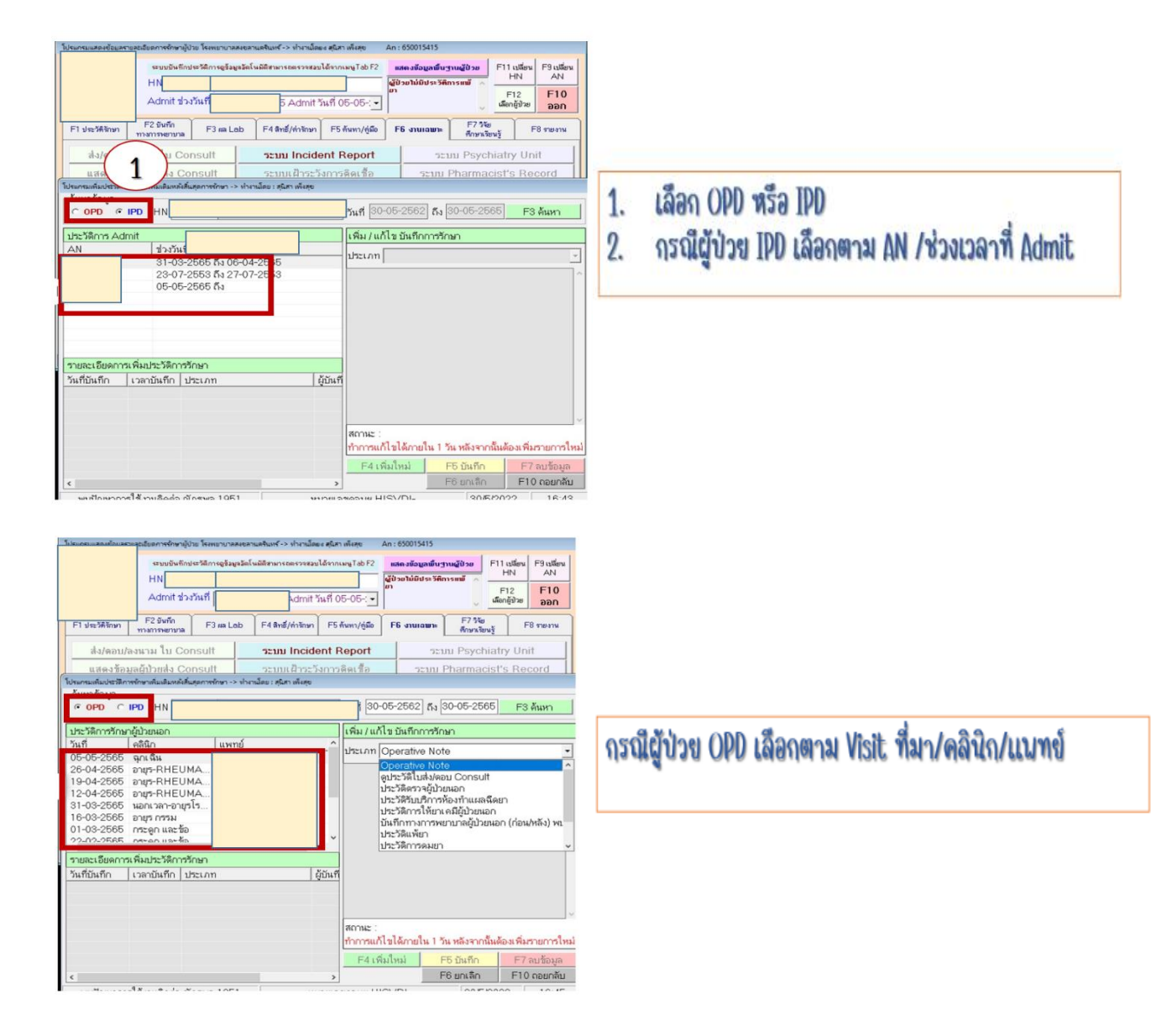

4. เลือกประเภทข้อมูลที่ต้องการ(เพิ่มเติม/อธิบายเพิ่ม)

| An : 55005155        Image: State of the state of the state of the | โปรแกรมที่เข้าไปเนิ่มข้อมูลได้        General Summary        General Summary        Discharge Summary        Admission/Progress/On-Off Service Not        Problem List        Doctor s Order Sheet        Operative Note        Graphic Sheet        พันสอรับรองสาเหตุการคาย        อุประวัติในสิ่ง/ตอบ Consult        Medication ProFile (ผู้ประโน)        Initial Nursing Assessment Form        Nursing Problem Lists        Nursing Progress Note        Continuing Nursing Care Plan and D/S        Pressure Sores | กด FA เนิ่มใหม่<br>เลือกโปรแกรมที่ต้องการ<br>เข้าไปเนิ่มข้อมูล โดยต้อง<br>นิมน์ ข้อมูลที่ต้องการ<br>เนิ่มเติม/แก้ไข/ยกเลิก<br>เองทั้งหมด<br>กด F5เนื่อบันทึกข้อมูลใส่ |
|----------------------------------------------------------------------------------------------------|----------------------------------------------------------------------------------------------------|----------------------------------------------------------------------------------------------------|
| รับส์ที่มินที่กับระเภท      (รู้มันที่        รับส์ที่มินที่กับระเภท      (รู้มันที่        รับส์ที่มินที่กับระเภท      (รู้มันที่        สามาระ      (รู้มันที่        สามาระ      (รู้มันที่        สามาระ      (รู้มันที่        สามาระ      (รู้มันที่        สามาระ      (รู้มันที่        (รู้มันที่)      (รู้มันที่)        (รู้มันที่)      (รู้มันที่)        (รู้มันที่)      (รู้มันที่)        (รู้มันที่)      (รู้มันที่)        (รู้มันที่)      (รู้มันที่)        (รู้มันที่)      (รู้มันที่)        (รู้มันที่)      (รู้มีนายางานที่)        (รู้มีเหม่า)      (รู้มีนายางานที่)        (รู้มีเหม่า)      (รู้มีนที่)        (รู้มีนายางานที่)      (รู้มีนายางานที่)        (รู้มีนายางานที่)      (รู้มีนายางานที่)        (รู้มีนายางานที่)      (รู้มีนายางานที่)                                                                                                    | Nursing Progress Note<br>Continuing Nursing Care Plan and D/S<br>Pressure Sores<br>ประวัติแห้ยา<br>ประวัติการตมยา<br>Phone Visit<br>ประวัติการประเมินโกชนาการ<br>Admission Note<br>Progress Note<br>On Service Note<br>Off Service Note                                                                                                    | เองกงหมุด<br>กด F5เนื่อบันทึกข้อมูลใส่<br>Username/ Password                                                                                                    |

- 5. ระบบจะนำข้อมูลที่เพิ่ม/แก้ไข/ยกเลิก ไปแสดง ดังนี้
  - กรณี OPD ต่อท้ายประวัติการตรวจ Visit ที่เลือก
  - กรณี IPD โปรแกรม HISVIEWS
    - ระบบจะแจ้งเตือนหลังเลือก AN ให้ทราบว่ามีข้อมูล(เพิ่ม/แก้ไข/ ยกเลิก) หลังสิ้นสุดการรักษา
    - กรณีเพิ่ม/ยกเลิก ข้อมูล Admission/Progress/On-Off Service
      Note/General Summary/Discharge Summary/OR-Note ระบบจะ นำไปแสดงต่อท้ายตามหัวข้อประเภทข้อมูลที่เลือก

<u>โดยระบบจะแสดง ชื่อ-สกุล /วันที่/ เวลา ผู้เพิ่มข้อมูลต่อท้ายข้อความที่เพิ่ม</u>